1. Aller sur internet : webclub.aftnet.be

|                               |             |                                           | }     | <br><mark>Numéro d'affiliation</mark> du<br>capitaine                                        |
|-------------------------------|-------------|-------------------------------------------|-------|----------------------------------------------------------------------------------------------|
| Utilisateur:<br>Mot de passe: |             |                                           |       |                                                                                              |
|                               | Se souvenir |                                           |       | Code PIN du capitaine (si vous ne le connaissez plus, se rendre sur le site <b>aftnet.be</b> |
|                               |             | Connecter<br>WebClub 2.0 Designed by Prom | lisys |                                                                                              |

## Procédure de récupération du code PIN

|                                                    | Crassiphere a |  |
|----------------------------------------------------|---------------|--|
| Numero d'affiliation:                              |               |  |
| Code PIN                                           |               |  |
| Se souvenir de moi<br>Rémitabliser votre code PIN? |               |  |

Des changements ont été mis en place dans le cadre du RGPD. Voici la nouvelle procédure de récupération de votre code PIN.

- 1. Vous devez désormais aller sur <u>www.aftnet.be</u> et cliquer sur 'Mon AFT'.
- 2. Dans la fenêtre 'Connexion', cliquez sur 'Réinitialiser votre code PIN ?'.
- 3. Dans la fenêtre suivante, entrez votre n° d'affiliation et cliquez sur 'OK'.
- 4. Si votre adresse e-mail est enregistrée dans la base de données, vous recevez alors un mail avec un lien vous permettant de réinitialiser votre code PIN.
- 5. Si votre adresse e-mail n'est pas encore encodée sur votre fiche, vous devez prendre contact avec le secrétaire de votre club afin qu'il mette vos données à jour. Une fois votre adresse e-mail encodée, vous pouvez suivre la procédure décrite ci-dessus.
  - 2. Quand vous avez introduit votre num d'affiliation et votre code pin : ENTER

3. Vous arrivez sur cet écran et cliquez sur interclubs

| WebClub 2.0 D    | esigned by <u>Promis</u> | 6        |             |            |         | Club: 4007 - BEAUFAYS VIIIisateur HENSEVAL Valérie |
|------------------|--------------------------|----------|-------------|------------|---------|----------------------------------------------------|
|                  |                          | Mon club | Mes membres | Interclubs | Tournoi |                                                    |
| iche de mon club | <b>1</b>                 |          |             |            |         |                                                    |
| lay Tennis       |                          |          |             |            |         |                                                    |
| Iomité           | 83                       |          |             |            |         |                                                    |
| Club             | 83                       |          |             |            |         |                                                    |
|                  |                          |          |             |            |         |                                                    |

4. Vous arrivez sur cet écran

| WebClub 2.0 Designer          | d by Promis | <u>ivs</u>         |                  |            |            |         |                     |          | Club:    | 4007 - BEAL | JFAYS |    | ▼ Ut | tilisateur H | ENSEVAL Vale | érie | Quitter |
|-------------------------------|-------------|--------------------|------------------|------------|------------|---------|---------------------|----------|----------|-------------|-------|----|------|--------------|--------------|------|---------|
| ally                          |             |                    |                  |            |            |         |                     |          |          |             |       |    |      |              |              |      |         |
|                               |             | Mon club           | Mes mem          | bres       | Interclubs | Tournoi |                     |          |          |             |       |    |      |              |              |      |         |
| Participations / Certificats  | 1           | Gestion o          | les rencontre    | s d'intero | lubs       |         |                     |          |          |             |       |    |      |              |              |      |         |
| Listes de force               | =           |                    | Date:            | 27/04      | /2019      |         | Reche               | rcher    |          |             |       |    |      |              |              |      |         |
| Inscription équipes           |             |                    | C fairs          |            |            |         |                     |          |          |             |       |    |      |              |              |      |         |
| Calendrier                    | 37          |                    | Series           | - T        |            |         | - 1                 | •        |          |             |       |    |      |              |              |      |         |
| Terrains                      | 58          | Cat/Div            | Sária Jour       | CILS CI    | ib na pla  | Ca Ch   | In III I            | o Statut | P Editor |             |       |    |      |              |              |      |         |
| Rencontres / Résultats        | ~           | Caybiv             | Serie Jour       | <u>к</u> е |            | 30 30   |                     | Statut   | B Cutter |             |       |    |      |              |              |      |         |
| Déléguer rencontres           | *           | Aucune re          | encontre trouvee |            |            |         |                     |          |          |             |       |    |      |              |              |      |         |
| Utilisateurs webclub          |             |                    | Tableaux         |            |            |         |                     |          |          |             |       |    |      |              |              |      |         |
|                               |             |                    |                  |            |            |         |                     |          |          |             |       |    |      |              |              |      |         |
|                               |             |                    | Cat/Div          | Туре       | Tour       | Club A  | Club B              | Pa       | Pb       | Sa          | Sb    | Ja | Jb   | wo           | Statut       | В    | Editer  |
|                               |             |                    |                  |            |            |         |                     |          |          |             |       |    |      |              |              |      |         |
| Y mettre la <mark>date</mark> | du j        | <mark>our</mark> d | e l'inter        | club       | et cli     | quez    | sur <mark>re</mark> | echer    | cher     |             |       |    |      |              |              |      |         |

Vous arrivez sur la liste des matchs du club de Beaufays ce jour là (ici samedi 27 avril 2019)
Vous recherchez votre équipe : catégorie, la division, et la série

| WebClub 2.0 Designed by Pr   | omisys | 2           |            |        |         |                     |        | Club: 4007 - BE       | EAUFAY     | s  |    |    |    | ۲  | Util | isateur HENSEVAL V | alérie |   | Quitter    |
|------------------------------|--------|-------------|------------|--------|---------|---------------------|--------|-----------------------|------------|----|----|----|----|----|------|--------------------|--------|---|------------|
|                              |        |             |            |        |         |                     |        |                       |            |    |    |    |    |    |      |                    |        |   |            |
|                              | _      | Mon         | club       | Mes n  | nembre  | Interclubs          | Tourno | i                     |            |    |    |    |    |    |      |                    |        |   |            |
| Participations / Certificats | < (    | Gestio      | on des     | rencon | tres d' | interclubs          |        |                       |            |    |    |    |    |    |      |                    |        |   |            |
| Listes de force              |        |             | Dat        | e:     |         | 27/04/2019          | m      | Rechercher            |            |    |    |    |    |    |      |                    |        |   |            |
| Inscription équipes          | 8      |             | <b>6</b> 4 |        |         |                     |        |                       |            |    |    |    |    |    |      |                    |        |   |            |
| Calendrier                   | 3      |             | Se         | ries   |         |                     |        |                       |            |    |    |    |    |    |      |                    |        |   |            |
| Terrains                     | 3      | Ca          | t/Div      | Série  | Jour    | Club A              |        | Club B                |            | Pa | Pb | Sa | Sb | Ja | Jb   | wo                 | Statut | в | Editer     |
| Rencontres / Résultats       | 2      | D           | R2         | 1      | 1       | 4000 - BAUDOUIN (B) |        | 4007 - BEAUFAYS (A)   |            | 0  | 0  | 0  | 0  | 0  | 0    | <b>T</b>           |        |   |            |
| Déléguer rencontres          | 2      |             | R5         | 1      | 1       | 4062 - ESNEUX (A)   |        | 4007 - BEAUFAYS (A)   |            | 0  | 0  | 0  | 0  | 0  | 0    |                    |        |   | <b>E</b> 3 |
| Utilisateurs webclub         |        |             | 110        |        |         | 4007 REALIEAVS (R)  |        | 4025 SDA (A)          |            |    |    |    |    |    |      |                    | -      |   |            |
|                              |        | D           | R5         | 2      | 1       | 4007 - BEAOFATS (B) | 20     | 4030 - 3FA (A)        | <b>B</b> 4 | 0  | 0  | 0  | 0  | 0  | 0    | •                  |        |   | 2          |
|                              |        | D           | R5         | 4      | 1       | 4007 - BEAUFAYS (C) |        | 4036 - AUBEL (A)      |            | 0  | 0  | 0  | 0  | 0  | 0    | •                  |        |   |            |
|                              |        | D           | R5         | 7      | 1       | 4013 - LIEGE (A)    |        | 4007 - BEAUFAYS (D)   |            | 0  | 0  | 0  | 0  | 0  | 0    | •                  |        |   |            |
|                              |        | D           | R6         | 12     | 1       | 4007 - BEAUFAYS (A) |        | 4037 - CONDROZ (B)    |            | 0  | 0  | 0  | 0  | 0  | 0    | T                  |        |   |            |
|                              | •      | <b>Ģ</b> 13 | R2         | 1      | 1       | 4007 - BEAUFAYS (A) |        | 4116 - ASA TENNIS (B) |            | 0  | 0  | 0  | 0  | 0  | 0    | •                  |        |   |            |
|                              |        | G13         | R2         | 5      | 1       | 4007 - BEAUFAYS (B) |        | 4029 - FAYEN BOIS (A) |            | 0  | 0  | 0  | 0  | 0  | 0    | T                  |        |   |            |
|                              |        | G13         | R3         | 2      | 1       | 4078 - OREYE (A)    |        | 4007 - BEAUFAYS (A)   |            | 0  | 0  | 0  | 0  | 0  | 0    | •                  |        |   |            |
|                              |        | G15         | R1         | 1      | 1       | 4007 - BEAUFAYS (A) |        | 4116 - ASA TENNIS (A) |            | 0  | 0  | 0  | 0  | 0  | 0    | •                  |        |   |            |
|                              |        | G15         | R1         | 2      | 1       | 9999 - Bye ()       |        | 4007 - BEAUFAYS (B)   |            |    |    |    |    |    |      |                    |        |   |            |
|                              |        | G15         | R3         | 6      | 1       | 4001 - AYWAILLE (A) |        | 4007 - BEAUFAYS (A)   |            | 0  | 0  | 0  | 0  | 0  | 0    | T                  |        |   |            |
|                              |        | G15         | R3         | 7      | 1       | 4007 - BEAUFAYS (B) |        | 4054 - CALAMINE (A)   |            | 0  | 0  | 0  | 0  | 0  | 0    | T                  |        |   |            |
|                              |        | G15         | R3         | 9      | 1       | 4009 - HEUSY (A)    |        | 4007 - BEAUFAYS (C)   |            | 0  | 0  | 0  | 0  | 0  | 0    | •                  |        |   |            |
|                              |        | G17         | R1         | 1      | 1       | 4062 - ESNEUX (A)   |        | 4007 - BEAUFAYS (B)   |            | 0  | 0  | 0  | 0  | 0  | 0    | •                  |        |   |            |
|                              |        | G17         | R1         | 3      | 1       | 4001 - AYWAILLE (A) |        | 4007 - BEAUFAYS (A)   |            | 0  | 0  | 0  | 0  | 0  | 0    | •                  |        |   |            |
|                              |        |             |            |        |         |                     | -      |                       | -          |    |    |    |    |    |      |                    |        |   | -          |

## 6. Quand vous avez repéré votre équipe, vous cliquez sur le petit calepin vert

| WebClub 2.0 Designed by Pr   | omisys | 5       |       |        |         |                     |        | Club:                 | 40   | 07 - BEAU | AYS |    |    |    |    | ۲  | Util | ilisateur HI | ENSEVAL \ | /alérie |   | Quitter  |
|------------------------------|--------|---------|-------|--------|---------|---------------------|--------|-----------------------|------|-----------|-----|----|----|----|----|----|------|--------------|-----------|---------|---|----------|
|                              |        | Mon cl  | ub    | Mes m  | nembres | Interclubs          | Tourno | i                     | t    |           |     |    |    |    |    |    |      |              |           |         |   |          |
| Participations / Certificats | (      | Gestion | ı des | rencon | tres d' | interclubs          |        |                       | Т    |           |     |    |    |    |    |    |      |              |           |         |   |          |
| Listes de force              |        |         | Date  | e:     | Г       | 27/04/2019          |        | Rechercher            |      |           |     |    |    |    |    |    |      |              |           |         |   |          |
| Inscription équipes          | 8      | -       |       |        |         | 21/04/2013          |        |                       |      |           |     |    |    |    |    |    |      |              |           |         |   |          |
| Calendrier 3                 | 3      |         | Se    | ries   |         |                     |        |                       |      |           |     |    |    |    |    |    |      |              |           |         |   |          |
| Terrains                     | 3      | Cat/    | /Div  | Série  | Jour    | Club A              |        | Club B                |      |           |     | Pa | Pb | Sa | Sb | Ja | Jb   | w            | 0         | Statut  | в | Editer   |
| Rencontres / Résultats       | 2      | D       | R2    | 1      | 1       | 4000 - BAUDOUIN (B) |        | 4007 - BEAUFAYS (A)   |      |           |     | D  | 0  | 0  | 0  | 0  | 0    |              | T         |         |   |          |
| Déléguer rencontres          | 2      | D       | R5    | 1      | 1       | 4062 - ESNEUX (A)   |        | 4007 - BEAUFAYS (A)   |      |           |     | n  | 0  | 0  | 0  | 0  | 0    |              | •         |         |   | <b>3</b> |
| Utilisateurs webclub         |        | -       |       |        |         | 4007 - REAUEAYS (B) | -      | 4035 - SPA (A)        |      |           | -   |    | -  | -  | -  | -  | -    |              |           |         |   |          |
|                              |        | D       | R5    | 2      | 1       | 4007 · BEA01ATO (B) |        | +030 · 01 A (A)       |      |           | 8   | U  | 0  | 0  | 0  | 0  | 0    |              | •         |         |   | 12       |
|                              |        | D       | R5    | 4      | 1       | 4007 - BEAUFAYS (C) |        | 4036 - AUBEL (A)      |      |           |     | D  | 0  | 0  | 0  | 0  | 0    |              | •         |         |   |          |
|                              |        | D       | R5    | 7      | 1       | 4013 - LIEGE (A)    |        | 4007 - BEAUFAYS (D)   |      | Ē         |     | D  | 0  | 0  | 0  | 0  | 0    |              | •         |         |   | 2        |
|                              |        | D       | R6    | 12     | 1       | 4007 - BEAUFAYS (A) |        | 4037 - CONDROZ (B)    |      |           |     | D  | 0  | 0  | 0  | 0  | 0    |              | •         |         |   | 2        |
|                              | •      | G13     | R2    | 1      | 1       | 4007 - BEAUFAYS (A) |        | 4116 - ASA TENNIS (B) |      | E         |     | 0  | 0  | 0  | 0  | 0  | 0    |              | •         |         |   |          |
|                              |        | G13     | R2    | 5      | 1       | 4007 - BEAUFAYS (B) |        | 4029 - FAYEN BOIS (A) |      | I         |     | 0  | 0  | 0  | 0  | 0  | 0    |              | •         |         |   |          |
|                              |        | G13     | R3    | 2      | 1       | 4078 - OREYE (A)    |        | 4007 - BEAUFAYS (A)   |      | E         |     | 0  | 0  | 0  | 0  | 0  | 0    |              | T         |         |   |          |
|                              |        | G15     | R1    | 1      | 1       | 4007 - BEAUFAYS (A) |        | 4116 - ASA TENNIS (A) |      | I         |     | 0  | 0  | 0  | 0  | 0  | 0    |              | T         |         |   |          |
|                              |        | G15     | R1    | 2      | 1       | 9999 - Bye ()       |        | 4007 - BEAUFAYS (B)   |      |           |     |    |    |    |    |    |      |              |           |         |   |          |
|                              |        | G15     | R3    | 6      | 1       | 4001 - AYWAILLE (A) |        | 4007 - BEAUFAYS (A)   |      |           |     | D  | 0  | 0  | 0  | 0  | 0    |              | •         |         |   | 2        |
|                              |        | G15     | R3    | 7      | 1       | 4007 - BEAUFAYS (B) |        | 4054 - CALAMINE (A)   |      |           |     | D  | 0  | 0  | 0  | 0  | 0    |              | •         |         |   |          |
|                              |        | G15     | R3    | 9      | 1       | 4009 - HEUSY (A)    |        | 4007 - BEAUFAYS (C)   |      |           |     | D  | 0  | 0  | 0  | 0  | 0    |              | T         |         |   |          |
|                              |        | G17     | R1    | 1      | 1       | 4062 - ESNEUX (A)   |        | 4007 - BEAUFAYS (B)   |      |           | é   | 0  | 0  | 0  | 0  | 0  | 0    |              | Ŧ         |         |   | <b>D</b> |
|                              |        | G17     | R1    | 3      | 1       | 4001 - AYWAILLE (A) |        | 4007 - BEAUFAYS (A)   |      |           |     | D  | 0  | 0  | 0  | 0  | 0    |              | T         |         |   | <b>D</b> |
| Écran suivant :              | 1      |         |       |        |         |                     | -      | ····                  | •••• | -         | -   |    |    |    |    |    |      | -            |           |         |   |          |

## 7. Écran suivant :

| WebClub 2.0 Des              | signed by <u>Prom</u> | <u>isys</u>             |             |               |         |        | Club:     | 4007 - BEAUF            | AYS               | •            | Utilisateur        | HENS    | EVAL      | Valérie      | Quitter        |
|------------------------------|-----------------------|-------------------------|-------------|---------------|---------|--------|-----------|-------------------------|-------------------|--------------|--------------------|---------|-----------|--------------|----------------|
|                              |                       |                         |             |               |         |        |           |                         |                   |              |                    |         |           |              |                |
|                              |                       | Mon club                | Mes membres | Interclubs    | Tournoi |        |           |                         |                   |              |                    |         |           |              |                |
| Participations / Certificats | Z                     | Composition             | équipe      |               |         |        |           |                         |                   |              |                    |         |           |              |                |
| Listes de force              |                       |                         | HEU         | ISY (4009)    |         |        |           | BEAUFAYS                | (4007)            |              |                    | letour  | aux       | rencontre    | <u>&gt;s</u>   |
| Inscription équipes          |                       | 2                       | ?7-04-2019  | CA            | T: G15  |        | DIV: R3   |                         | SER               | IE: 9        | <u>lr</u>          | nprimer | r la cor  | nposition de | e l'équipe     |
| Calendrier                   | 31                    |                         | Poi         | nte: 9 - 20   |         |        | Nbre max  | de joueurs sur cor      | npo équipe: S:4 - | D:5          | <u>lr</u>          | nprimer | r la list | e du capitai | <u>ne</u> 🔍    |
| Terrains                     | <u>88</u>             |                         | 10          | 10.0-20       |         |        | Nbre jo   | ueurs sur feuille d     | e match: S:3 - D: | 2            | В                  | loquer  | la liste  | 0            |                |
| Rencontres / Résultats       | 6                     |                         |             | Capitaine     |         |        |           |                         | Coaches supp      | lémentaires  |                    |         | ) Tous    | les joueu    | rs de l'équipe |
| Déléguer rencontres          | 4                     | Numéro d'af             | filiation   | Nom           |         | Prénom |           | Numéro d'at             | ffiliation        | Nom          | Pré                | nom     |           |              |                |
| Utilisateurs webclub         |                       |                         |             |               |         |        | 2         | Pas de coach s          | upplémentaire     |              |                    |         |           |              |                |
|                              |                       |                         |             | Coach princi  | pal     |        |           |                         |                   |              |                    |         |           |              | 0              |
|                              |                       | Numéro d'af             | filiation   | Nom           |         | Prénom |           |                         |                   |              |                    |         |           |              |                |
|                              |                       |                         |             |               | ]       |        |           |                         |                   |              |                    |         |           |              |                |
|                              |                       |                         |             | Demonshie int |         |        |           | ]<br>]                  |                   |              |                    |         |           |              |                |
|                              |                       | Numéro d'a              | filiation   | Nom           | Prénom  |        |           |                         |                   |              |                    |         |           |              |                |
|                              |                       | Nullielo d a            |             | NUT           |         | Trenom |           |                         |                   |              |                    |         |           |              |                |
|                              |                       |                         |             |               |         |        |           |                         |                   |              |                    |         |           |              |                |
|                              |                       | Numéro<br>d'affiliation | Nom         | Prénom        |         | Ordre  | Sous- ord | lre Classemer<br>(val.) | Indice            | Sous- indice | Joueur<br>base éq. | S       | D         | 9            | Pos S          |
|                              |                       | 4077695                 | BINET       | Matthieu      | 2004    | 1      |           | C15 (60)                |                   |              |                    |         |           |              |                |
|                              |                       | 4079958                 | CERFONTAINE | Simon         | 2004    | 2      |           | C15 (60)                |                   |              |                    |         |           | 0            |                |
|                              |                       | 4074357                 | NONDONFAZ   | François      | 2004    | 3      |           | C15 (60)                |                   |              |                    |         |           |              | 1              |
|                              |                       |                         |             |               |         |        |           | C15.3                   |                   |              |                    |         |           |              |                |
|                              |                       | 4074352                 | DEKKERS     | Antoine       | 2004    | 4      |           | (45)                    |                   |              |                    | U       | U         | ۲            | Ц.             |
|                              |                       | 4077426                 | JACOBS      | Yanick        | 2004    | 5      |           | C15.3<br>(45)           |                   |              |                    |         |           | ٥            |                |
|                              |                       | 1082567                 | BRAEKMAN    | James         | 2004    | 6      |           | C15.5<br>(35)           |                   |              |                    |         |           | 0            |                |
|                              |                       |                         |             |               |         | _      |           | C15.5                   |                   |              |                    | _       |           | _            |                |

Vous complétez alors votre feuille, vous cliquez sur la case

- S (joueurs jouant en simple),
- D joueurs jouant en double
- Cle joueur étant le capitaine
- pos S : si le joueur est 1<sup>er</sup> , 2<sup>ème</sup>,...

## voici ce que ça donne

| WebClub 2.0 Designed by Prom | <u>lisys</u> |                         |              |                    |          |        | Club:      | 4007 - BEAUF   | AYS           | <b>▼</b> U   | I <b>tilisateur</b> HE | NSEV | AL Valé | rie Q   | uitter |
|------------------------------|--------------|-------------------------|--------------|--------------------|----------|--------|------------|----------------|---------------|--------------|------------------------|------|---------|---------|--------|
|                              | М            | lon club                | Mes membres  | nterclubs To       | urnoi    |        |            |                |               |              |                        |      |         |         |        |
| Participations / Certificats | Cor          | mposition é             | quipe        |                    |          |        |            |                |               |              |                        |      |         |         |        |
| Listes de force              |              | Numéro d'affil          | iation       | Nom                |          | Prénom |            | Numéro d'at    | filiation     | Nom          | Prénoi                 | n    |         |         |        |
| Inscription équipes 📑        |              | 4077695                 | BINET        |                    | Matthieu |        | 2          | Pas de coach s | upplémentaire |              |                        |      |         |         |        |
| Calendrier 🛐                 |              |                         |              | Coach principal    |          |        |            |                |               |              |                        |      |         | 2 😋     |        |
| Terrains 😿                   |              | Numéro d'affil          | iation       | Nom                |          | Prénom |            |                |               |              |                        |      |         |         |        |
| Rencontres / Résultats       |              |                         |              |                    |          |        | 2          |                |               |              |                        |      |         |         |        |
| Déléguer rencontres 📀        |              |                         |              | annanan bla intera | lube     |        |            |                |               |              |                        |      |         |         |        |
| Utilisateurs webclub         |              | Numéro d'affi           | liation      | Nom                | lubs     | Prénom |            |                |               |              |                        |      |         |         |        |
|                              |              |                         |              |                    |          |        |            |                |               |              |                        |      |         |         |        |
|                              |              |                         |              |                    |          |        |            |                |               |              |                        |      |         |         |        |
|                              |              | Numéro<br>d'affiliation | Nom          | Prénom             |          | Ordre  | Sous- ordi | re (val.)      | Indice        | Sous- indice | Joueur<br>base éq.     | D    | с       | Pos S   |        |
|                              |              | 4077695                 | BINET        | Matthieu           | 2004     | 1      |            | C15 (60)       |               |              | 6                      |      |         | 1       | -      |
|                              |              | 4079958                 | CERFONTAINE  | Simon              | 2004     | 2      |            | C15 (60)       |               |              | 6                      |      |         | 2       |        |
|                              |              | 4074357                 | NONDONFAZ    | François           | 2004     | 3      |            | C15 (60)       |               |              | 6                      |      |         | 3       |        |
|                              |              | 4074352                 | DEKKERS      | Antoine            | 2004     | 4      |            | C15.3<br>(45)  |               |              | 6                      |      |         |         |        |
|                              |              | 4077426                 | JACOBS       | Yanick             | 2004     | 5      |            | C15.3<br>(45)  |               |              | (                      |      |         |         |        |
|                              |              | 1082567                 | BRAEKMAN     | James              | 2004     | 6      |            | C15.5<br>(35)  |               |              | (                      |      |         |         |        |
|                              |              | 4079737                 | EL KHARMOUTE | Théo               | 2004     | 7      |            | C15.5<br>(35)  |               |              | (                      |      |         |         |        |
|                              |              | 4081764                 | ETIENNE      | CESAR              | 2004     | 8      |            | C30 (30)       |               |              | (                      |      |         |         |        |
|                              |              | 4083845                 | GRINBAUM     | Gatien             | 2004     | 9      |            | C30 (30)       |               |              | (                      |      |         |         | -      |
|                              |              |                         |              |                    |          |        |            |                |               |              |                        |      |         | Sauvega | rder   |

Quand vous avez tout complété, vous cliquez sur sauvegarder

Vous pouvez faire votre feuille des jours à l'avance et pour ne pas que l'équipe adverse voit votre feuille vous pouvez bloquer la feuille (la liste)

|                              | Tornio   | <u>ys</u>               |             |                   |          |        | Club:      | 4007 - BEAUFA         | YS               | •            | Jtilisateur        | HENSI          | EVAL          | Valérie     | Qu            | itter |
|------------------------------|----------|-------------------------|-------------|-------------------|----------|--------|------------|-----------------------|------------------|--------------|--------------------|----------------|---------------|-------------|---------------|-------|
|                              |          |                         |             |                   |          |        |            |                       |                  |              |                    |                |               |             |               |       |
|                              |          | Mon club                | Mes membres | Interclubs To     | ournoi   |        |            |                       |                  |              |                    |                |               |             |               |       |
| Participations / Certificats | 1        | Composition é           | quipe       |                   |          |        |            |                       |                  |              |                    |                |               |             |               |       |
| Listes de force              |          |                         | HEUS        | (4009)            |          |        |            | BEAUFAYS (            | 1007)            |              | E                  | etour          | aux           | rencontr    | res           | 2     |
| Inscription équipes          |          | 27                      | -04-2019    | CAT:              | G15      |        | DIV: R3    |                       | SERI             | E: 9         | lr                 | <u>nprimer</u> | la cor        | nposition c | de l'équipe   |       |
| Calendrier                   | 2000     |                         | Points      | 9 - 20            |          |        | Nbre max d | e joueurs sur com     | po équipe: S:4 - | D:5          | <u>Ir</u>          | nprim          | <u>a list</u> | e du capita | <u>aine</u> 🧼 |       |
| Terrains                     | 33       |                         |             |                   |          |        | Nbre jou   | eurs sur feuille de   | match: S:3 - D:  | 2            |                    | Joguer I       | a liste       | 9           |               |       |
| Rencontres / Résultats       | ~~       |                         |             | Capitaine         |          |        |            |                       | Coaches supp     | émentaires   |                    |                | Tous          | les jouer   | urs de l'équ  | iipe  |
| Déléguer rencontres          | <b>*</b> | Numéro d'affi           | liation     | Nom               |          | Prénom |            | Numéro d'afl          | iliation         | Nom          | Pré                | nom            |               |             |               |       |
| Utilisateurs webclub         |          | 4077695                 | 5 BINET     |                   | Matthieu |        | - 2        | Pas de coach su       | pplémentaire     |              |                    |                |               |             |               |       |
|                              |          |                         |             | Coach principa    | al       |        |            |                       |                  |              |                    |                |               |             | 2 🔁 🛛         |       |
|                              |          | Numéro d'affi           | liation     | Nom               |          | Prénom |            | Į.                    |                  |              |                    |                |               |             |               | _     |
|                              |          |                         |             |                   |          |        | 2          |                       |                  |              |                    |                |               |             |               |       |
|                              |          |                         |             | Responsable inter | clubs    |        |            |                       |                  |              |                    |                |               |             |               |       |
|                              |          | Numéro d'affi           | iliation    | Nom               |          | Prénom |            |                       |                  |              |                    |                |               |             |               |       |
|                              |          |                         |             |                   |          |        |            |                       |                  |              |                    |                |               |             |               |       |
|                              |          | Numéro<br>d'affiliation | Nom         | Prénom            |          | Ordre  | Sour ordr  | e Classemer<br>(val.) | Indice           | Sous- indice | Joueur<br>base éq. | s              | D             | с           | Pos S         |       |
|                              |          | 4077695                 | BINET       | Matthieu          | 2004     | 1      |            | C15 (60)              |                  |              |                    | 1              | 1             |             | 1             | -     |
|                              |          | 4079958                 | CERFONTAINE | Simon             | 2004     | 2      |            | C15 (60)              |                  |              |                    |                |               |             | 2             | -     |
|                              |          | 4074357                 | NONDONFAZ   | François          | 2004     | 3      |            | C15 (60)              |                  |              |                    |                |               |             | 3             |       |
|                              |          | 4074352                 | DEKKERS     | Antoine           | 5.04     | 4      |            | C15.3<br>(45)         |                  |              |                    |                | •             |             |               |       |
|                              |          | 4077426                 | JACOBS      | Yanick            | 2004     | 5      |            | C15.3<br>(45)         |                  |              |                    |                |               |             |               |       |

Vous devrez juste la débloquer juste avant la rencontre en retournant (grâce à vos codes....) à la feuille cijoint et cliquer sur débloquer la liste

Par sécurité, vous pouvez imprimer votre feuille et la donner au juge arbitre en arrivant